# SLSS J2534 PassThru Installation and User Manual

Document: V1.0 on June 3, 2025

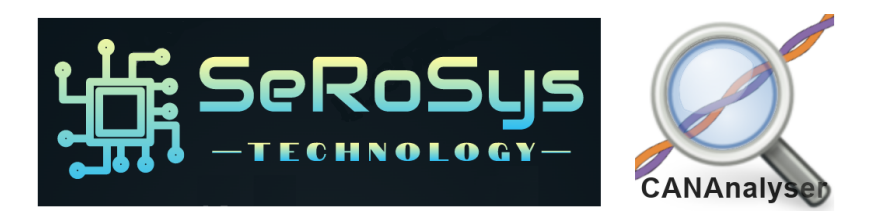

Manual Based on software version 1.0.4

The information contained in this Publication is Proprietary to Serosys Technology LLC

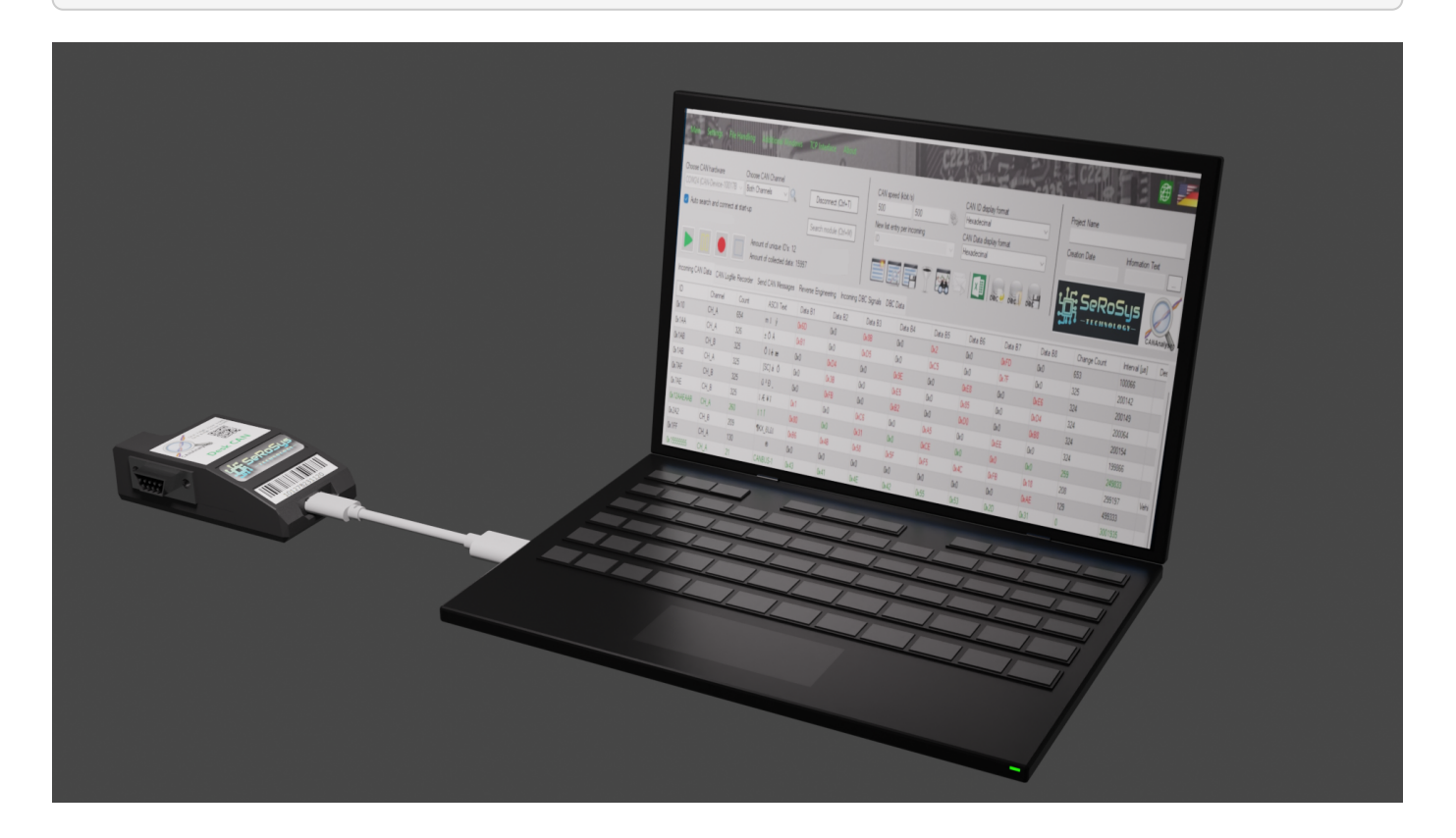

#### 1. Purpose of This Manual

This document provides comprehensive instructions for installing, using, and integrating the SeroSys J2534 Passthrough API. It is intended to assist developers, integrators, and advanced users in understanding the capabilities of the API and ensuring successful communication with automotive ECUs via the J2534 interface.

#### 2. Overview

The SeroSys J2534 Passthrough API enables communication between PC-based diagnostics and flash programming applications and our proprietary CAN module over a USB interface. The software conforms to the SAE J2534-1/2 specification and provides a dynamic-link library (DLL) compatible with a wide range of OEM and third-party tools.

## 3. Key Features:

- 1. Implementation of SAE J2534-1/2 version 04.04 standard
- 2. Plug-and-play support for Windows-based diagnostic tools
- 3. Real-time CAN message transmission/reception
- 4. ECU reprogramming and configuration
- 5. Supports ISO 15765 (CAN), and J1850 protocols
- 6. Driver-level integration for low-latency communication

## 4. Getting started-Required Hardware, Software and License

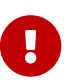

Requires a minimum operating system of Microsoft Windows® 10

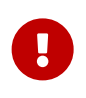

You must use a USB2.0 compatible cable with the CANAnalyser dongles, not a chargeonly USB cable

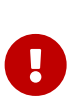

For the software to operate properly you must have purchased one of our proprietary CAN hardware dongles and received the matching license and serial number on the hardware dongle to use during installation

## 5. Installation of the Windows Software

- 1. In the folder where you downloaded the SLSS J2534 PassThru installation ZIP file, unzip it into a new directory.
- 2. Run the "setup.exe" contained therein. Do NOT run SLSS\_J2534\_PassThru\_Installer.msi!

| Name                                | Date modified      | Туре              | Size     |
|-------------------------------------|--------------------|-------------------|----------|
| Readme.txt                          | 5/14/2025 11:47 AM | Text Document     | 2 KB     |
| 📚 setup.exe                         | 5/18/2025 5:03 PM  | Application       | 835 KB   |
| 🛃 SLSS_J2534_PassThru_Installer.msi | 5/18/2025 5:03 PM  | Windows Installer | 3,118 KB |

Run setup.exe, do NOT run SLSS\_J2534\_PassThru\_Installer!

#### 6. Configuration and License Installation

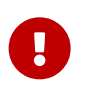

Prior to using the API Passthru DLL with any 3rd party software, you **MUST** run the hardware configuration and install the license file

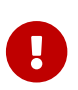

The dongle must be connected to the PC during the configuration process

1. Once the installation process has been successfully completed, you will find a corresponding entry in the start menu and a desktop shortcut with which the software can be started.

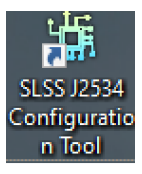

| 🗱 SLSS J2534 PassThru Configuration Tool V1.0.4.0 —                                                                                                    | ×   |
|----------------------------------------------------------------------------------------------------|-----|
| Main About                                                                                                    | 0   |
| Choose CAN hardware Select COM port                                                                                                    | ).  |
| Test the dongle connection 3                                                                                                    |     |
| Activate logging of the API functions                                                                                                    |     |
| Activate logging of the CAN communication                                                                                                    |     |
| Enable timing compatibility mode (for older computers) 5                                                                                                    |     |
| INFO: SLSS J2534 Configuration Tool startup<br>INFO: SLSS CANAnalyser license file found!<br>INFO: J2534 license extension found!<br>INFO: J2534 object structure successfully created!<br>INFO: The start of the SLSS J2534 configuration tool has been successfully<br>completed! |     |
|                                                                                                    | .:: |

- 1. Select the COM port from the drop-down menu that matches the CAN dongle connected. If there are multiple COM ports displayed and you are uncertain of the correct COM port, unplug the dongle and see what ports remain, then reconnect the dongle and find the added COM port
- 2. Select which channel (or both channels) that requires the termination resistor that will connect to the target ECU through the CAN dongle
- 3. Test the dongle connection. If configured properly, the information box will inform of a proper connection. Otherwise, try a different COM port
- 4. Should any logging be required, there are options to log API functions or CAN communications. These log files will be stored in the "Documents" folder. Note that this is optional and disabling these will ensure maximum speed
- 5. For older computers, enabling this checkbox will reduce the timing slightly to avoid retransmission errors that may be possible during an ECU software flash event.
- 6. After all options are made and the connection has been verified, save and apply the settings

## 7. Activating your License File!

- 1. After the configuration process process is complete, you will need to enter your license key information. Please follow the instructions carefully.
- 2. Go to "About" and then "License Information".

.

| SLSS J2534 PassThru Configuration Tool V1.0.                                                                                                    | .4.0 —                  |          | $\times$ |
|----------------------------------------------------------------------------------------------------|-------------------------|----------|----------|
| Main About                                                                                                    | -                       |          | 0        |
| Choose About SLSS J2534 PassThru                                                                                                    | nation resistor a       | ctive    |          |
| COM6 License information                                                                                                    | inel A                  |          | ~        |
| Test the dongle conne                                                                                                    | ection                  |          |          |
| Activate logging of the API functions                                                                                                    |                         |          |          |
| Activate logging of the CAN communication                                                                                                    | n                       |          |          |
| Enable timing compatibility mode (for older                                                                                                    | computers)              |          |          |
| Save and apply sett                                                                                                    | ings                    |          |          |
| INFO: SLSS J2534 Configuration Tool startup<br>INFO: SLSS CANAnalyser license file found!<br>INFO: J2534 license extension found!<br>INFO: J2534 object structure successfully created<br>INFO: The start of the SLSS J2534 configuration to<br>completed! | !<br>ool has been succe | essfully |          |
|                                                                                                    |                         |          | :        |

3. In the new window that opens, select "Import license file" from the top menu items and then navigate to the location with your .lcf license file and select it

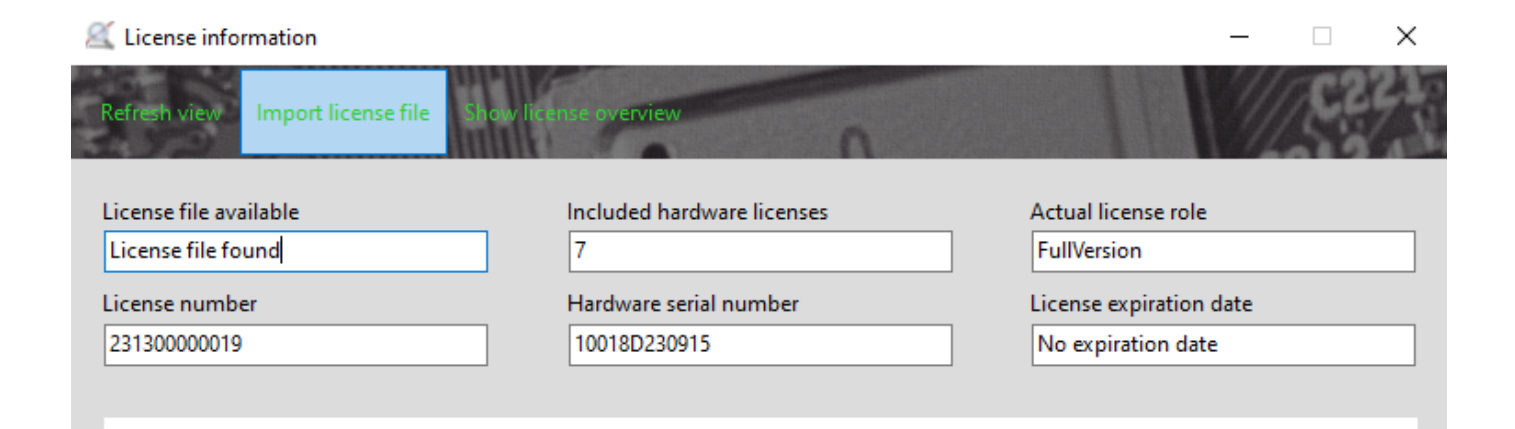

#### Order your professional CAN Hardware today

and unlock additional analysis methods and convenience functions that make your work with the CAN bus even easier.

Join the engineering community today and benefit from our exclusive additional services. For more information please visit our home page at

#### www.serosys-tech.com

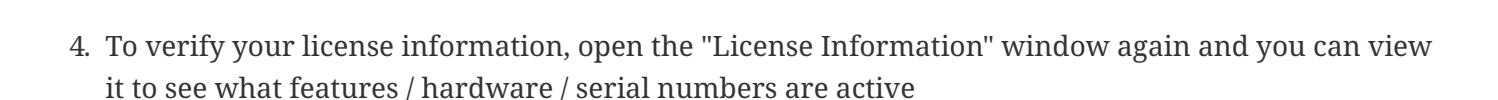

| 🌊 License informat   | tion                      |                        |                     |                    | - 0 :                      | × |
|----------------------|---------------------------|------------------------|---------------------|--------------------|----------------------------|---|
| Refresh view Im      | port license file 🛛 🕂     | lide license overv     | iew                 | 0                  | C22                        | 5 |
| License file availab | le                        | Include                | d hardware licenses |                    | Actual license role        |   |
| License file found   |                           | 7                      |                     | FullVersion        |                            |   |
| License number       |                           | Hardware serial number |                     |                    | License expiration date    |   |
| 24100000054          | 241000000054 10001D240810 |                        |                     | No expiration date |                            |   |
|                      |                           |                        |                     |                    |                            |   |
| License number       | Device type               | Creation date          | Hardware S/N        | Expiry date        | License role               |   |
| 231300000016         | Desk CAN Starter          | 2023.09.15             | 10015B230915        | No expiry date     | FullVersion                |   |
| 231300000017         | Desk CAN                  | 2023.09.15             | 10016C230915        | No expiry date     | FullVersion                |   |
| 231300000018         | Desk CAN                  | 2023.09.15             | 10017C230915        | No expiry date     | FullVersion                |   |
| 231300000019         | Desk CAN Pro              | 2023.09.15             | 10018D230915        | No expiry date     | FullVersion                |   |
| 231300000020         | Desk CAN Pro              | 2023.09.15             | 10019D230915        | No expiry date     | FullVersion                |   |
| 24100000054          | Desk CAN Pro              | 2024.08.10             | 10001D240810        | No expiry date     | FullVersion                |   |
| 99x000000000         | Free Hardware             | 2023.09.15             | 00000000000         | No expiry date     | Developer                  |   |
| *99x000000000        | All devices               | 2023.09.15             | Software feature    | No expiry date     | Log file playback viewer   |   |
| *99×000000000        | All devices               | 2023.09.15             | Software feature    | No expiry date     | TCP/IP interface access    |   |
| *99x000000000        | Supported devices         | 2023.09.15             | SW/HW feature       | No expiry date     | Standalone message sending |   |

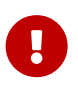

Failure to install a valid license or match a valid serial number from your hardware module will prevent access.

# 8. Installation Complete!

Please enjoy our product.

## 9. Application Usage

When using the selected 3rd party tool, the first step in each case is to select or initialize the hardware through their unique interface. When selecting the hardware, look for "SLSS-SeRoSys J2534 PassThru API (J2534)" and then choose the desired channel

## **10. Technical Support / Troubleshooting**

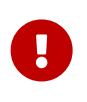

If the COM port of the dongle changes or multiple dongles are used on the same PC which causes variable COM ports, the configuration **MUST** be run again to set and save the new COM port or it will not function.

Should you have any issues, please reach out to technical support here:

https://serosys-tech.com/tech-support/